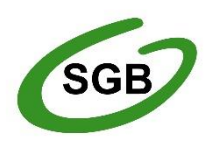

# Mobilny Token SGB

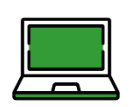

Przewodnik dla użytkownika po funkcjonalności dla SGB24 i SGB24 Biznes

Wersja na: 28 czerwca 2025 r.

#### Spis treści

| 1.  | Jak bezpiecznie korzystać z bankowości internetowej SGB24 i SGB24 Biznes                         | 3  |
|-----|--------------------------------------------------------------------------------------------------|----|
| 2.  | SGB24 i SGB24 BIZNES                                                                             | 6  |
| 3.  | Wymagania sprzętowe dla aplikacji mobilnej                                                       | 7  |
| 4.  | Zmiana hasła tymczasowego. Pierwsze logowanie: rejestracja urządzenia mobilnego (autoryzującego) | 7  |
| 5.  | Logowanie do SGB24 za pomocą aplikacji Token SGB1                                                | 2  |
| 6.  | Logowanie biometryczne do systemu SGB24 z wykorzystaniem aplikacji Token SGB1                    | 17 |
| 7.  | Wybór systemu bankowości internetowej1                                                           | 9  |
| 8.  | Zmiana systemu bankowości internetowej w aplikacji mobilnej Token SGB2                           | 20 |
| 9.  | Powiadomienia2                                                                                   | 21 |
| 10. | Lista dyspozycji do autoryzacji w aplikacji mobilnej Token SGB2                                  | 22 |
| 11. | Logowanie kodem QR do bankowości internetowej SGB24/SGB24 Biznes za pomocą                       |    |
|     | aplikacji mobilnej Token SGB                                                                     | 23 |

#### 1. Jak bezpiecznie korzystać z bankowości internetowej SGB24 i SGB24 Biznes

Bankowość internetowa SGB24 to usługa, która pozwala na łatwy i szybki dostęp do konta przez internet. Dzięki niej możesz w wygodny i bezpieczny sposób zarządzać swoimi pieniędzmi. Usługa jest dostępna 24 godziny na dobę. Możesz sprawdzać informacje o swoim koncie, wykonywać przelewy, ustawiać zlecenia stałe, obsługiwać kredyty i karty płatnicze, a także otworzyć kolejne konto lub lokatę.

#### Najważniejsze bezpieczeństwo!

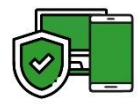

Przy tworzeniu SGB24 użyliśmy nowoczesnych rozwiązań. Dzięki nim system jest łatwy w obsłudze i bezpieczny. Tworzymy system bezpieczeństwa razem z Tobą.

#### Podstawowe zasady bezpieczeństwa

- Pobieraj i instaluj aplikację mobilną Token SGB tylko z oficjalnych sklepów: Google Play (dla Androida) lub App Store (dla iOS). Unikaj instalowania jej z linków z wiadomości czy stron internetowych – mogą nie być bezpieczne.
- Sprawdzaj adres strony, na którą się logujesz. Powinien zaczynać się od https://. Adres musi zawierać tylko domenę sgb24.pl. Zwróć uwagę na symbol obok adresu. Może to być zamknięta kłódka lub symbol
   Kliknij w kłódkę, aby zobaczyć certyfikat. Powinien być wystawiony dla sgb24.pl przez firmę DigiCert.
- Dokładnie czytaj wiadomości SMS oraz wiadomości z aplikacji Token SGB. Przed zatwierdzeniem transakcji sprawdź, co jest napisane, jaką kwotę przesyłasz i czy numer rachunku odbiorcy jest poprawny.
- Nigdy nie loguj się do bankowości internetowej przez link z maila lub SMS-a. Nie używaj też linków z wyszukiwarki. Zamiast tego, wpisz adres strony logowania ręcznie lub użyj przycisku logowania na oficjalnej stronie banku.
- Nie otwieraj załączników z niepewnych źródeł i nie klikaj w podejrzane linki.
- Ustal bezpieczne limity dla przelewów, płatności kartą i wypłat gotówki.
- Zmień automatyczny obrazek bezpieczeństwa na taki, który wybierzesz. Za każdym razem, gdy się logujesz, sprawdzaj, czy widzisz swój obrazek. Upewnij się też, że data i godzina pod obrazkiem są aktualne.
- Korzystaj z legalnego oprogramowania, regularnie aktualizuj urządzenia oraz oprogramowanie na komputerze i telefonie (system, aplikacje, przeglądarkę, antywirusy).
- Twórz hasła które trudno odgadnąć, używaj dużych i małych liter, cyfr oraz znaków specjalnych. Unikaj imion, dat urodzenia i prostych słów. Dla bezpieczeństwa zmieniaj hasło co kilka miesięcy.
- Nie używaj tego samego hasła do różnych serwisów i nie zapisuj haseł na kartkach ani w plikach na komputerze.
- Nie udostępniaj (nie podawaj i nie wysyłaj) swoich loginów i haseł innym osobom.

- Natychmiast zmień swoje hasło lub identyfikator, jeśli zaistnieje podejrzenie, że ktoś mógł je poznać.
- Nie loguj się do swojego konta przez publiczne, niezabezpieczone wi-fi. Unikaj także korzystania z bankowości internetowej na urządzeniach, które są dostępne dla wszystkich, na przykład w kafejkach czy hotelach.
- Nie podłączaj zewnętrznych nośników danych do swojego urządzenia, jeśli nie masz pewności co do ich bezpieczeństwa.

Regularnie zapoznawaj się z komunikatami bezpieczeństwa, które zamieszczamy na stronie logowania: <u>https://www.sgb.pl/komunikaty-o-bezpieczenstwie/</u>

#### Co robimy, by zapewnić bezpieczeństwo

#### Szyfrowa transmisja danych

Zawsze korzystamy z bezpiecznej strony internetowej, a jej adres zaczyna się od **https://**. Używamy szyfrowania danych, aby zapewnić bezpieczeństwo informacji. W tym celu stosujemy protokół Transport Layer Security (TLS), który używa kluczy o długości 256 bitów. Dzięki temu nasze dane są chronione, co oznacza, że nikt nie może ich odczytać ani zmienić, gdy przesyłamy je między klientem a bankiem. Dzięki tej metodzie nasze operacje finansowe są całkowicie poufne.

#### Automatyczne wylogowanie

Dodatkowym zabezpieczeniem jest automatyczne wylogowanie użytkownika, gdy nie jest aktywny przez pewien czas. Po wylogowaniu wystarczy się zalogować, aby znów móc korzystać z usługi.

#### Blokada

Jeśli trzy razy źle podasz hasło do SGB24, dostęp do systemu zostanie zablokowany. Aby odblokować system, zadzwoń na Infolinię SGB. Możesz to zrobić pod numerem 800 888 888 lub 61 647 28 46, jeśli dzwonisz z zagranicy.

#### Limity transakcji

Zanim zaczniesz korzystać z bankowości SGB24 oraz kiedy jej używasz, możesz ustawić limity. Limity to maksymalna kwota jednego przelewu oraz maksymalna całkowita kwota przelewów, które możesz zrobić w ciągu jednego dnia.

#### Zastrzeżenie środków dostępu

Jeśli zgubisz telefon lub zostanie on skradziony, jak najszybciej zastrzeż urządzenie. Możesz skontaktować się z bankiem w placówce lub zadzwonić na Infolinię SGB: 800 888 888 albo 61 647 28 46, jeśli dzwonisz z zagranicy.

Pamiętaj, aby poinformować bank, jeśli zmienisz numer telefonu, na który dostajesz hasła jednorazowe SMS.

#### Logowanie do SGB24/SGB24 BIZNES

- Aby w pełni korzystać z aplikacji, zalecamy używanie jednej z poniższych przeglądarek. Zawsze zalecamy aktualizację przeglądarki do najnowszej wersji.
  - platformy stacjonarne (desktop/laptop)
    - Chrome
    - Firefox
    - Edge
    - Safari (MacOS)
  - platformy mobilne (tablet i mobile)
    - Chrome
    - Safari (iOS)
- Systematycznie czyść cache przeglądarki:
  - tymczasowe pliki internetowe
  - pliki cookie
- Gdy wprowadzasz identyfikator, nie zezwalaj na zapamiętywanie haseł przez przeglądarkę.
- Nie klikaj w linki do logowania przesłane w wiadomościach od innych osób. Nawet jeśli adres wygląda podobnie, może prowadzić do fałszywej strony.
- Przed zalogowaniem się na swoje konto, upewnij się, że połączenie z bankiem jest bezpieczne. Adres strony powinien zaczynać się od https:// i zawierać tylko domenę sgb24.pl. Na stronie powinna być widoczna zamknięta kłódka lub symbol
   w zależności od przeglądarki.
- Aby sprawdzić, czy strona jest prawdziwa, kliknij na kłódkę w przeglądarce. Sprawdź, czy certyfikat cyfrowy dla sgb24.pl został wydany przez firmę DigiCert i czy jest ważny.
- Jeśli nie widzisz symbolu kłódki lub symbolu , albo certyfikat jest nieprawidłowy, przestań logować się. Skontaktuj się jak najszybciej z Infolinią SGB: 800 888 888 lub 61 647 28 46 (dla połączeń z zagranicy).
- Jeśli przy logowaniu pojawi się nietypowy komunikat lub prośba o podanie danych osobowych, haseł lub ich aktualizację, przerwij logowanie i jak najszybciej skontaktuj się z Infolinią SGB pod numerem 800 888 888 lub 61 647 28 46 (dla połączeń z zagranicy).
- Pamiętaj, że bank nigdy nie kontaktuje się z klientami przez SMS, e-mail czy telefon w sprawie haseł lub innych poufnych danych. Nie prosi też o ich aktualizację.
- Jeśli zauważysz jakiekolwiek problemy podczas logowania lub korzystania z aplikacji, skontaktuj się z Infolinią SGB . Możesz zadzwonić pod numer 800 888 888 lub 61 647 28 46 (dla połączeń z zagranicy).

#### Korzystanie z SGB24

- Nie zostawiaj komputera bez opieki po zalogowaniu się.
- Używaj tylko jednego okna przeglądarki. Po skończonej pracy pamiętaj, żeby się wylogować.
- Zmieniaj hasła regularnie i chroń je przed innymi osobami. Hasło powinno mieć co najmniej 8 znaków. Powinno zawierać jedną dużą literę, jedną małą literę i jedną cyfrę. Zalecamy co jakiś czas zmianę hasła na inne.
- Nie używaj przycisków nawigacyjnych w przeglądarce, takich jak Wstecz, Dalej czy Odśwież. System ma swoje własne przyciski, które ułatwiają poruszanie się po bankowości internetowej.
- Jeśli połączenie z serwisem transakcyjnym zostanie przerwane, zaloguj się ponownie. Potem sprawdź, czy system zapamiętał ostatnie zlecenie.
- Aktualizuj system operacyjny i ważne aplikacje, takie jak przeglądarki internetowe.
   Zalecamy używanie najnowszych wersji.
- Stosuj legalne i często aktualizowane oprogramowanie antywirusowe.
- Używaj aplikacji zapory sieciowej i systemu, który wykrywa włamania. Te narzędzia blokują niechciane połączenia komputera z Internetem.
- Nie używaj SGB24 w miejscach publicznych, takich jak kawiarnie internetowe czy publiczne (niezabezpieczone) sieci wi-fi.

#### 2. SGB24 i SGB24 BIZNES

Bankowość internetowa SGB24 to usługa, która pozwala łatwo i szybko korzystać z konta bankowego przez internet. Dzięki niej możesz bezpiecznie zarządzać swoimi pieniędzmi o każdej porze dnia i nocy. Masz dostęp do wszystkich informacji o swoim koncie, możesz sprawdzać operacje i samodzielnie wykonywać przelewy, ustawiać zlecenia stałe, obsługiwać kredyty i karty płatnicze, jak również otworzyć kolejne konto czy też lokatę.

#### Środki dostępu

W SGB24 możesz korzystać z wybranych przez siebie, **bezpiecznych środków dostępu** (zgodnie z aktualną ofertą banku). Środki dostępu służą do logowania się do bankowości internetowej SGB24 oraz do potwierdzania zleceń w tym systemie. Są to:

- Identyfikator ID. Służy do identyfikacji użytkownika przy logowaniu do systemu. Jest to niepowtarzalny, nadawany przez bank ciąg znaków, który otrzymuje każdy użytkownik usługi. Składa się z cyfr i/lub liter, należy go chronić i nie udostępniać osobom trzecim.
- Aplikacja Mobilna Token SGB. Aplikacja służy do logowania się i potwierdzania zleceń z bankowości internetowej. Można ją zainstalować na smartfonach i tabletach. Aplikacja jest dostępna do pobrania w sklepie Google Play (dla Androida) oraz w App Store (dla iOS), w zależności od systemu operacyjnego urządzenia. By zmienić sposób logowania, skontaktuj się z oddziałem banku lub Infolinią SGB.

- Logowanie. Identyfikator ID + aplikacja mobilna Token SGB (wraz z PIN-em do aplikacji mobilnej Token SGB). Przy pierwszym logowaniu SMS przesłany jest w momencie gdy wpiszesz swój login i naciśniesz przycisk Dalej.
- Autoryzacja. Aplikacja mobilna Token SGB.

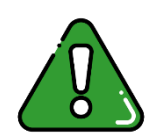

**Jeśli zgubisz telefon, od razu zgłoś to w banku.** Możesz to zrobić w oddziale lub zadzwonić pod numer 800 888 888 albo 61 647 28 46 (jeśli dzwonisz z zagranicy). Pamiętaj też o aktualizacji numeru telefonu w banku, jeśli go zmieniasz.

#### 3. Wymagania sprzętowe dla aplikacji mobilnej

Aplikacja mobilna Token SGB działa na wybranych platformach mobilnych:

- Android: wersje od 12.x i wyższe
- iOS: wersje od 15.x i wyższe

### 4. Zmiana hasła tymczasowego. Pierwsze logowanie: rejestracja urządzenia mobilnego (autoryzującego)

Możesz zalogować się do SGB24 przez aplikację mobilną Token SGB. Tymczasowe hasło jest wysyłane SMS-em na numer telefonu podany przez Ciebie. Hasło wymagane jest przy logowaniu. Należy je zmienić przed upływem okresu ważności, podczas logowania.

Proces pierwszego logowania za pomocą aplikacji mobilnej Token SGB do SGB24, jeśli nie posiadasz aktywnego sparowanego urządzenia mobilnego:

- 1. Wprowadź identyfikator ID i hasło tymczasowe z SMS-a.
- **2.** Zmień hasło. Zrób to zgodnie z zasadami bezpieczeństwa, które widać na stronie logowania. Podaj nowe hasło i powtórz je.

Przy pierwszym logowaniu, SMS zostanie dostarczony w momencie, gdy wpiszesz swój login i naciśniesz przycisk **Dalej**.

| (503) Barni Spółdzielcze<br>Logowanie                                                                                                    | Pamiętaj o podstawowych zasadach<br>bezpieczeństwa. |
|----------------------------------------------------------------------------------------------------|-----------------------------------------------------|
| Załoguj się do bankowości internetowej.<br>LOGN<br>Dałej                                                                                                 | CSGP Banki Społdzielczo<br>Twój bank<br>Online!     |
| Zaloguj się prościej z kodem QR<br>Pamiętaj!                                                                                                    | Bezpieczna<br>i wygodna<br>bankowość<br>internetowa |
| Bank nie wymag potvierdzenia danych SMS-em<br>buł bankem orz z instacjał jakch kolwiek aplitacji na<br>komputerach użytkowników.                         | -                                                   |
| <ul> <li>⑦ Zszady bezpieczeństwa</li> <li>⑦ Bezpieczne zakupy w Internecie</li> <li>Call Center 800888 888, (+48) 616472846</li> <li>Polskl ~</li> </ul> |                                                     |

Po wprowadzeniu hasła wybierz przycisk Dalej.

3. Wpisz dowolną nazwę urządzenia i wybierz przycisk Dalej.

| SGB Ban                     | <b>K</b>                                                        |                     |
|-----------------------------|-----------------------------------------------------------------|---------------------|
|                             |                                                                 |                     |
| Ak<br>Nada<br>urzą          | <b>tywuj aplikację</b><br>aj nazwę, by zidentyfikować<br>dzenie | 27.06.2005 10 13 14 |
|                             | /A URZĄDZENIA                                                   |                     |
|                             | Dalej                                                           |                     |
|                             | Anuluj                                                          |                     |
| ⑦ Zasady bezpieczeństw      | va 🕥 Bezpieczne zakupy w Internecio                             | •                   |
| Call Center 800 888 888, (+ | 48) 61 647 28 46                                                | Polski 🗸            |

**4.** W następnym kroku SGB24 generuje kod aktywacyjny dla urządzenia mobilnego. Pokazuje także, jakie dane musisz wpisać w aplikacji mobilnej Token SGB, aby potwierdzić parowanie.

| SGB | Bank                                                                                           |
|-----|------------------------------------------------------------------------------------------------|
|     | <b>Aktywuj aplikację</b><br>Wprowadź kod, aby aktywować aplikację                              |
|     | ■ 該 ■<br>265,23,641<br>■ 第 <u>1</u> 33                                                         |
|     | 0000915828<br>Kod jest ważny 4:56 minut                                                        |
|     | 1) Pobierz aplikację SGB Mobile z App Store lub Google Play.                                   |
|     | Wprowadź powyższy kod w aplikacji na swoim urządzeniu<br>12:                                   |
|     | 3 W trakcie aktywacji podaj kod weryfikacyjny, który<br>otrzymasz SMS-em na numer 48573*****8. |
|     | Anuluj                                                                                         |
|     |                                                                                                |

**5.** Otwórz aplikację Token SGB. Następnie wpisz kod aktywacyjny lub zeskanuj wyświetlany kod QR.

| REJEST             |                                     | DZENIA 🗲             |
|--------------------|-------------------------------------|----------------------|
|                    |                                     |                      |
| Przepisz ko<br>ban | d aktywacyjny w<br>kowości internet | yświetlony w<br>owej |
| Vprowadž kod a)    | dywacyjny                           |                      |
| 1                  | 2                                   | 3                    |
| 4                  | 5                                   | 6                    |
| 7                  | 8                                   | 9                    |
|                    | 0                                   | $\otimes$            |
|                    |                                     |                      |

**6.** Po wpisaniu kodu aktywacyjnego lub zeskanowaniu kodu QR, potwierdź go, podając kod weryfikacyjny z wiadomości SMS.

| SGR                               | Spółdzielcza Grupa I                                | Bankowa                                    |
|-----------------------------------|-----------------------------------------------------|--------------------------------------------|
| ← REJEST                          | RACJA URZA                                          | DZENIA 🗙                                   |
| W celu identyfik<br>weryfikacyjne | acji konieczne je<br>go, który zostan<br>pomocą SMS | est <b>podanie kodu</b><br>le przesłany za |
| Wprowad2 kod w                    | eryfikacyjny                                        |                                            |
| 1                                 | 2                                                   | 3                                          |
| 4                                 | 5                                                   | 6                                          |
| 7                                 | 8                                                   | 9                                          |
|                                   | 0                                                   | $\otimes$                                  |
|                                   |                                                     |                                            |
|                                   | ⑦ DALEJ                                             |                                            |

7. Nadaj PIN do logowania w aplikacji mobilnej Token SGB, który będziesz wykorzystywać przy każdym zatwierdzaniu operacji w Tokenie SGB.

| SGR           | Spółdzielcza Grupa I | lankowa          |
|---------------|----------------------|------------------|
| ← REJESTI     | RACJA URZA           | dzenia 🗙         |
| Wprowadź PIN, | który będzie słu:    | żył do logowania |
| Wprowadź PiN  | оо арнкасн           | 0                |
| 1             | 2                    | 3                |
| 4             | 5                    | 6                |
| 7             | 8                    | 9                |
|               | 0                    | $\otimes$        |
|               |                      |                  |
|               | 🕥 DALEJ              |                  |

8. Po poprawnym sparowaniu urządzenia, wyświetla się komunikat potwierdzający dodanie urządzenia:

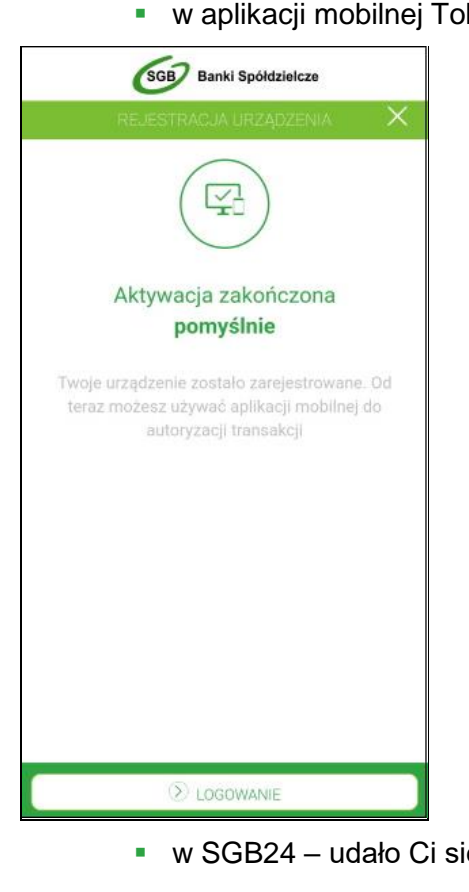

w aplikacji mobilnej Token SGB:

w SGB24 – udało Ci się zalogować do systemu.

Jeśli urządzenia nie uda się sparować, na końcu procesu dodawania urządzenia, w SGB24 pojawi się komunikat o błędzie parowania urządzenia autoryzującego.

#### 5. Logowanie do SGB24 za pomocą aplikacji Token SGB

Możesz zalogować się do SGB24 za pomocą aplikacji mobilnej Token SGB, jeżeli posiadasz **sparowane** aktywne urządzenie oraz ustalone przez siebie hasło.

Proces logowania za pomocą aplikacji mobilnej Token SGB do systemu SGB24 jest następujący:

 W polu Identyfikator wprowadź identyfikator ID nadany przez bank i wybierz opcję Dalej. Następnie w polu HASŁO wpisz hasło do logowania i wybierz przycisk ZALOGUJ.

| 665 Banki Spółdzielcze                                                                                                    | Pamiętaj o podstawowych zasadach      |
|----------------------------------------------------------------------------------------------------|---------------------------------------|
| Logowanie                                                                                                    | Ø bezpieczeństwa.                     |
| Zaloguj się do bankowości internetowej.                                                                                                    | Banki Spółdzielcze                    |
| Locan                                                                                                    | Twój bank                             |
| Dalej                                                                                                    | Online!                               |
| Zaloguj się prościej z kodem QR         Pamiętaj!         Image: Status i statu statu | i wygodna<br>bankowość<br>internetowa |
| <ul> <li>⑦ Zasady bezpieczeństwa</li> <li>⑦ Bezpieczne zakupy w Internecie</li> <li>Call Center 800 888 888, (+48) 61 647 28 46</li> </ul>                                                                                                    |                                       |

| Banki Spółdzielcze                                                                                                    | Pamiętaj o podstawowych zasadach<br>bezpieczeństwa.                                              |
|----------------------------------------------------------------------------------------------------|--------------------------------------------------------------------------------------------------|
| Logowanie   Wpisz hasto dia loginu LOGIN     HASO   I     Zaloguj się   Anuluj                                                    | Banki Spoldzielcze<br>Twój bank<br>Online<br>Bezpieczna<br>i wygodna<br>bankowość<br>internetowa |
| ⑦ Zasady bezpieczeństwa ⑦ Bezpieczne zakupy w Internecie           Gall Center 800 888 888, (+48) 61 647 28 46         ● Polski ∨ |                                                                                                  |

**2.** System w kolejnym kroku pokazuje ekran, który informuje, że wysłano powiadomienie do aplikacji mobilnej Token SGB.

| SGB Banki Spółdzielcze                                                               |                                                     |
|--------------------------------------------------------------------------------------|-----------------------------------------------------|
|                                                                                      | Pamiętaj o podstawowych zasadach<br>bezpieczeństwa. |
| Logowanie 🌅                                                                          |                                                     |
| Autoryzuj dostęp dla loginu                                                          | GGB Banki Spółdzielcze                              |
| Wysłaliśmy powiadomienie PUSH na Twoje urządzenie mobilne.                           |                                                     |
| Odblokuj je i kliknij "Akceptuj" w powiadomieniu, aby zalogować<br>sie do bapkowości | T.vój bank                                          |
|                                                                                      |                                                     |
| . Oczekuje na autoryzację                                                            | online!                                             |
| Anuluj                                                                               | Bezpieczna<br>i wygodna<br>bankowość                |
|                                                                                      | Internetowa                                         |
|                                                                                      |                                                     |
| 🗇 Zasady bezpieczeństwa 🗇 Bezpieczne zakupy w Internecie                             |                                                     |
| Call Center 800 888 888. (+48) 61 647 28 46 - Polski 🗸                               |                                                     |
|                                                                                      |                                                     |

- 3. System wysyła do aplikacji mobilnej Token SGB informację o nowym logowaniu.
- **4.** Aplikacja pokazuje na telefonie powiadomienia o dyspozycjach, które czekają na akceptację.
- **5.** Wybierz baner powiadomienia, aby otworzyć aplikację mobilną Token SGB. Możesz też uruchomić aplikację bezpośrednio ze swojego urządzenia.
- 6. Wprowadź PIN, aby zalogować się do aplikacji mobilnej Token SGB.
- 7. Aplikacja mobilna Token SGB pokazuje informacje potrzebne do logowania.

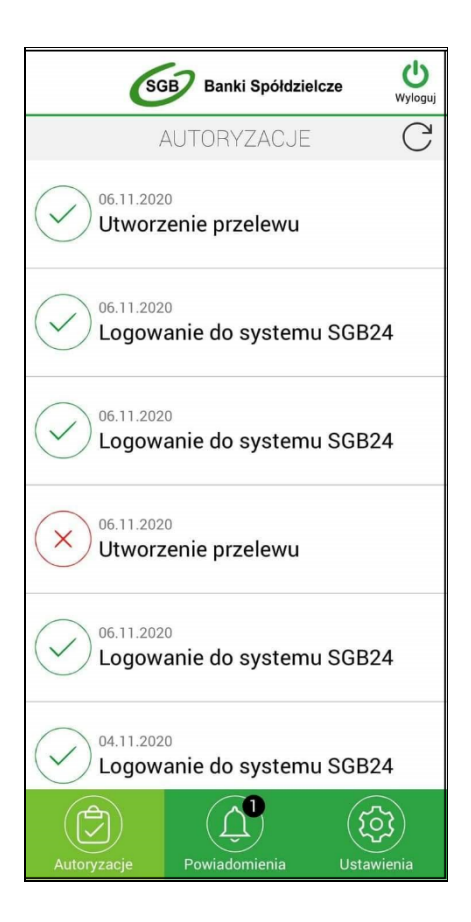

8. Zweryfikuj wyświetlone dane i potwierdź realizację dyspozycji logowania, wybierając AKCEPTUJ.

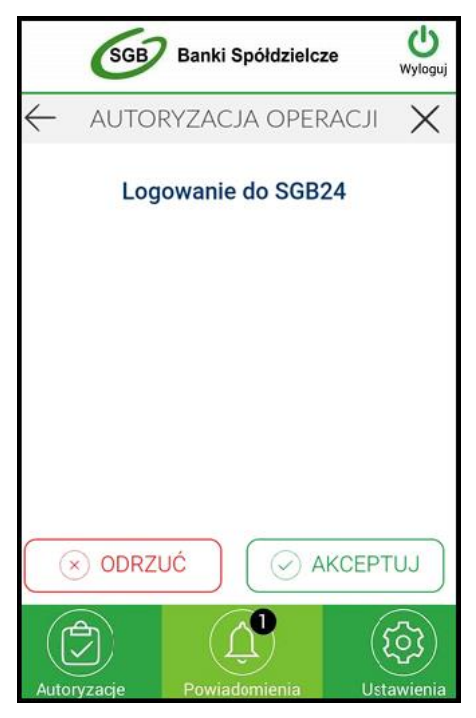

- 9. Aplikacja mobilna Token SGB24 wysyła podpisaną dyspozycję do systemu.
- 10. Udało Ci się zalogować do systemu SGB24.
- **11.** Token SGB24 pokazuje potwierdzenie logowania.

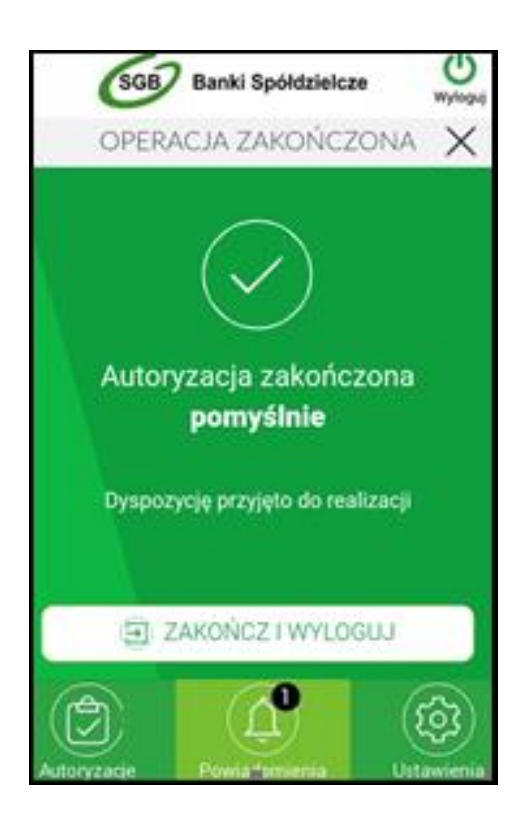

Jeśli nie zaakceptujesz dyspozycji w wyznaczonym czasie, w aplikacji mobilnej Token SGB pojawi się komunikat, że dyspozycja nie została zaakceptowana.

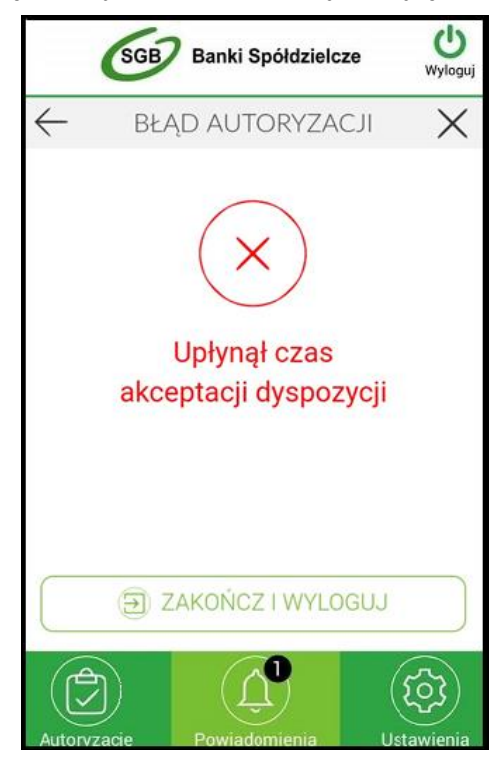

Jeśli autoryzacja w aplikacji mobilnej Token SGB zostanie odrzucona, zobaczysz komunikat:

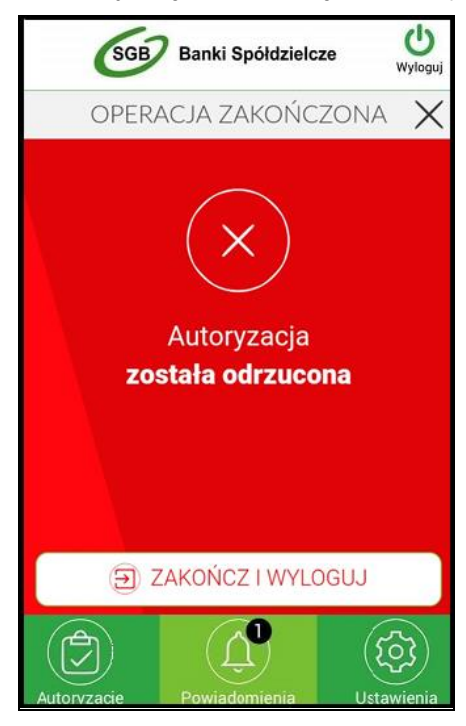

Jeśli logowanie do SGB24 nie powiodło się z powodu:

- braku autoryzacji dyspozycji w określonym czasie,
- odrzucenia autoryzacji w aplikacji mobilnej Token SGB,

w systemie SGB24 jest wyświetlany komunikat:

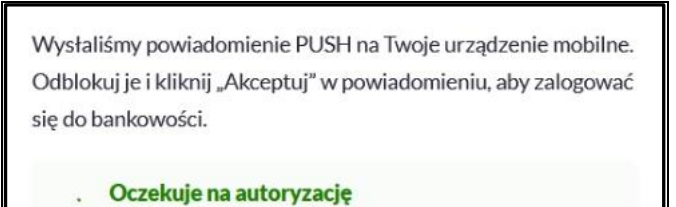

## 6. Logowanie biometryczne do systemu SGB24 z wykorzystaniem aplikacji Token SGB

Możesz włączyć i wyłączyć logowanie biometryczne. W tym celu przejdź do **ustawień**, a następnie wybierz **Logowanie biometryczne**.

| SGB Banki Spółdz          | ielcze      |
|---------------------------|-------------|
| USTAWIENIA                |             |
| Lista systemów            |             |
| (iii) Zmiana PIN          |             |
| Dezaktywacja aplikacji    |             |
| Logowanie biometryczne    |             |
| j informacje o aplikacji  |             |
| A R                       | (R)         |
| Autoryzacje Powiadomienia | Untervienin |

Przy włączonej opcji prezentuje się następujący ekran:

1. Logowanie odciskiem palca

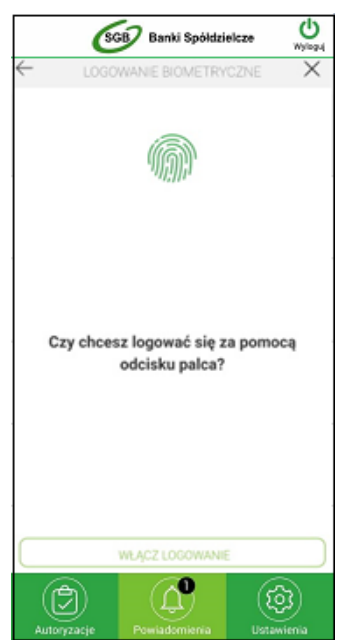

2. Logowanie za pomocą FaceID

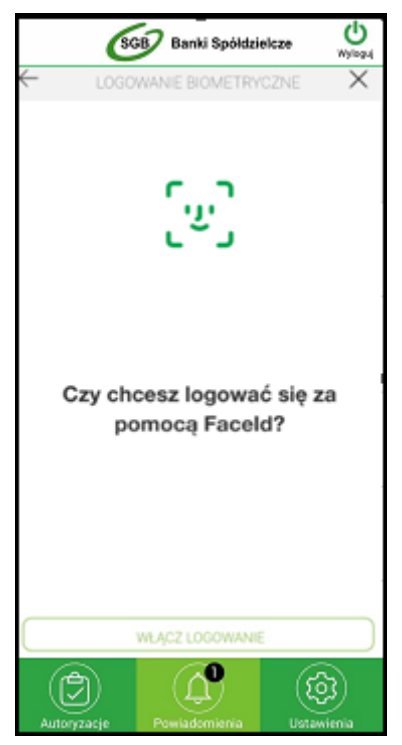

Aby włączyć logowanie biometryczne, zatwierdź operację przyciskiem **WŁĄCZ LOGOWANIE**.

Kiedy włączysz logowanie biometryczne, prezentowane są następujące informacje dla:

logowania odciskiem palca:

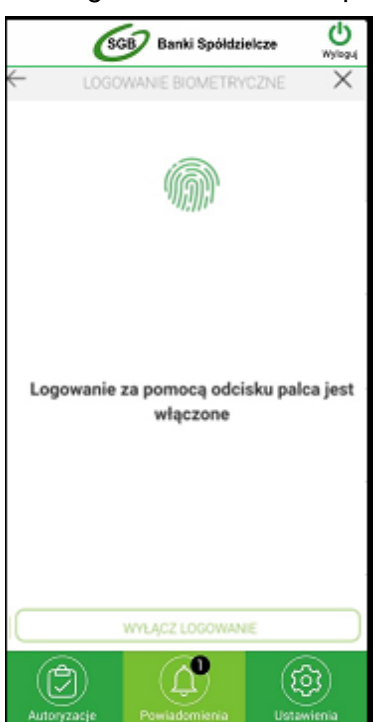

logowania za pomocą FaceID:

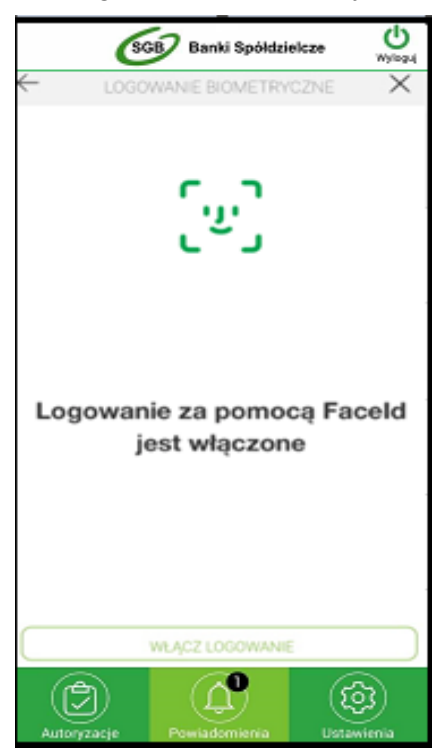

#### 7. Wybór systemu bankowości internetowej

Jeśli masz aplikację połączoną z więcej niż jednym systemem bankowości internetowej (na przykład w BS Miasto1 i BS Miasto2), to na ekranie logowania w aplikacji mobilnej Token SGB możesz wybrać do którego banku chcesz się logować. Kod PIN do logowania w aplikacji Token SGB może być taki sam dla różnych systemów bankowości internetowej.

| S<br>rikowość detaliczn |                   | (BR***P   |
|-------------------------|-------------------|-----------|
| Podaj                   | PIN, aby się zalo | gować     |
| Wprowadz PIN            |                   |           |
| 1                       | 2                 | 3         |
| 4                       | 5                 | 6         |
| 7                       | 8                 | 9         |
|                         | 0                 | $\otimes$ |

Po wybraniu banku z SGB24, a następnie przycisku **ZALOGUJ**, będziesz korzystać z systemu SGB24 w danym banku. Zobaczysz wówczas wyłącznie powiadomienia oraz **dyspozycje do autoryzacji** we wskazanym przez siebie banku z SGB24.

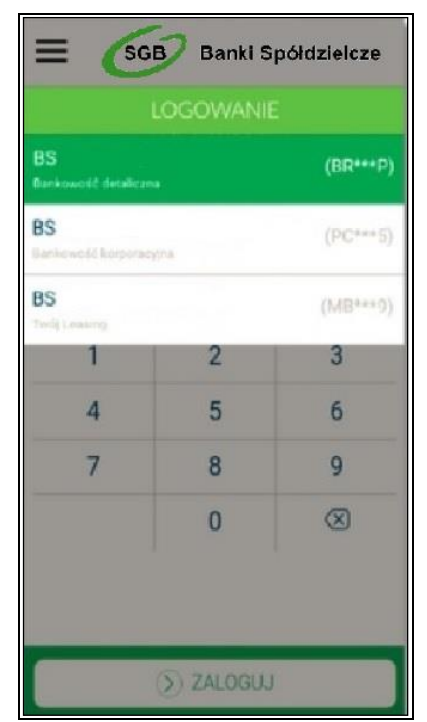

#### 8. Zmiana systemu bankowości internetowej w aplikacji mobilnej Token SGB

Jeśli masz powiązaną (sparowaną) aplikację z więcej niż jednym bankiem z SGB24, po zalogowaniu do aplikacji oraz wyborze opcji **Ustawienia** → **Lista systemów**, zobaczysz listę systemów dostępnych dla Ciebie.

| SGB7 Banki Spółdzielcze        | (U)<br>Wylegul |
|--------------------------------|----------------|
| USTAWIENIA                     | C              |
| Lista systemów                 |                |
| C Zmiana PIN                   |                |
| Dezaktywacja aplikacji         |                |
| Cogowanie biometryczne         |                |
| j Informacje o aplikacji       |                |
| Autoryzacje Powiadomienia Usta | 33<br>wienia   |

Po wybraniu konkretnego banku, pojawi się opcja logowania do tego banku.

| E SGB Banki Spółdzielcze      |          |  |
|-------------------------------|----------|--|
| LOGOWANIE                     |          |  |
| BS<br>Bankowość detaliczna    | (BR***P) |  |
| BS<br>Bankowelić karporacyjna | (PC***5) |  |
| BS<br>Twolg Learning          | (MB***9) |  |

#### 9. Powiadomienia

W aplikacji mobilnej Token SGB możesz otrzymywać powiadomienia PUSH z banku na Twoim telefonie. Możesz przeczytać te powiadomienia po wejściu w aplikację Token SGB.

| S                                          | GB Banki Spółdzielcze     |          |
|--------------------------------------------|---------------------------|----------|
| Ρ                                          | POWIADOMIENIA             | С        |
| 06.11.202<br>Poprav                        | 20<br>wne logowanie do ba | inko     |
| 06.11.202<br>Poprav                        | 20<br>wne logowanie do ba | inko     |
| 06.11.202<br>Poprav                        | 20<br>wne logowanie do ba | inko     |
| 04.11.202<br>Poprav                        | 20<br>wne logowanie do ba | inko     |
| 04.11.2020<br>Planowana niedostępność usłu |                           |          |
| 04.11.2020<br>Poprawne logowanie do banko  |                           |          |
| Autoryzacje                                | Powiadomienia Us          | tawienia |

#### 10. Lista dyspozycji do autoryzacji w aplikacji mobilnej Token SGB

Po wybraniu opcji **AUTORYZACJE**, zobaczysz listę dyspozycji, które możesz zatwierdzić w systemie bankowości internetowej. Dyspozycje mają określony czas ważności. Po tym czasie będą anulowane i nie będzie można ich zatwierdzić. Pamiętaj, aby zawsze zweryfikować, czy dana dyspozycja jest złożona przez Ciebie. Dyspozycje, które zostały obsłużone w aplikacji mobilnej Token SGB prezentowane są w następujących statusach:

- Podpisana dyspozycja zaakceptowana poprawnie (oznaczona ikonką 🕗)
- Anulowana dyspozycja niezaakceptowana w określonym czasie (oznaczona ikonką 🛞)
- Odrzucona dyspozycja odrzucona (oznaczona ikonką (8))
- Oczekująca dyspozycja oczekuje na zaakceptowanie (oznaczona ikonką 🖉)

Jeśli w systemie bankowości internetowej pojawi się nowa dyspozycja do zatwierdzenia, to poprzednia dyspozycja autoryzacji zostanie anulowana. Możesz mieć tylko jedną aktywną dyspozycję do zatwierdzenia w danym momencie.

| SGB Banki Spółdzielcze                   | <b>U</b><br>Wyloguj |  |
|------------------------------------------|---------------------|--|
| AUTORYZACJE                              | С                   |  |
| 06.11.2020<br>Utworzenie przelewu        |                     |  |
| 06.11.2020<br>Logowanie do systemu SGB24 | 4                   |  |
| 06.11.2020<br>Logowanie do systemu SGB24 | 4                   |  |
| O6.11.2020<br>Utworzenie przelewu        |                     |  |
| 06.11.2020<br>Logowanie do systemu SGB24 |                     |  |
| 04.11.2020<br>Logowanie do systemu SGB24 |                     |  |
| Autoryzacje Powiadomienia Ustawi         | 3)<br>enia          |  |

Ikona  $^{\mathbb{C}}$  nad listą autoryzacji odświeża tę listę.

Wybór pozycji na widżecie Autoryzacje przeniesie Cię do podglądu szczegółów autoryzacji.

#### 11. Logowanie kodem QR do bankowości internetowej SGB24/SGB24 Biznes za pomocą aplikacji mobilnej Token SGB

Aby zalogować się kodem QR, otwórz aplikację Token SGB. Po wpisaniu PIN-u, przejdź do ustawień i wybierz **Zaloguj się za pomocą kodu QR**. Aplikacja umożliwi zeskanowanie kodu QR, który zobaczysz na stronie logowania sgb24.pl.

Wprowadzenie Identyfikatora ID wymagamy tylko przy pierwszym logowaniu. Każde kolejne logowanie będzie odbywało się tylko za pomocą skanowania kodu QR aplikacją Token SGB. Dodatkowo, na ekranie telefonu i w bankowości internetowej pojawi się kod, który trzeba porównać.

### Kod QR służy tylko i wyłącznie do logowania, natomiast każda kolejna operacja autoryzowana będzie przez Token SGB przy użyciu kodu PIN.

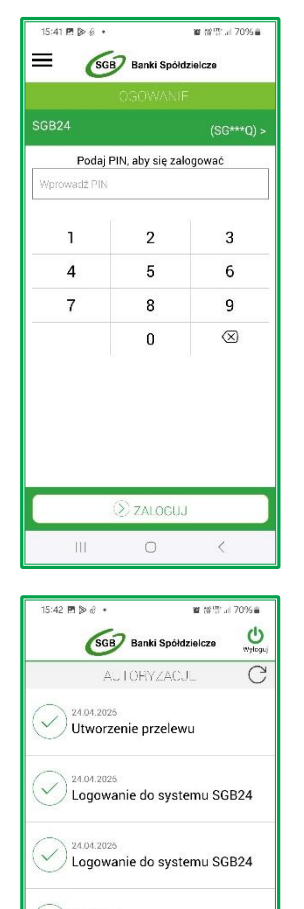

Logowanie do systemu SGB24

Logowanie do systemu SGB24

30.12.2024

III

#### Jak zalogować się kodem QR?

**1.** Aby rozpocząć logowanie za pomocą **kodu QR**, zaloguj się do aplikacji Token SGB podając nadany wcześniej PIN.

 Po zalogowaniu, na ekranie głównym zobaczysz komunikaty o dokonanych autoryzacjach lub ich braku. Aby zalogować się do bankowości za pomocą kodu QR, wybierz w prawym dolnym rogu ekranu zakładkę Ustawienia.

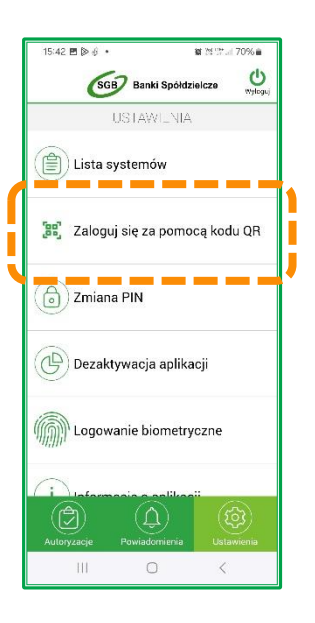

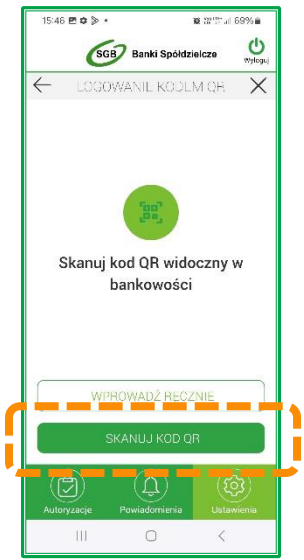

5:43 🖻 🖗 🦸 (SGB) Banki Spółdzielcze C  $\leftarrow$ LOGOWANIE KODEM QR × zny w b SKANUJ KOD QR ۵ 0 1 æ? 4 5 6 9 0 2 3 7 8 Q R Т υ O P W SDFGHJKL Δ 🗘 Z X C V B N M 🗵 !#1 , . Idź Polski 111  $\sim$ 

3. Następnie na dostępnej liście opcji wybierz Zaloguj się za pomocą kodu QR.

| oguj się do bankowości internetowej.     | The second  |                         |
|------------------------------------------|-------------|-------------------------|
| N                                        | Legensation | • Trades representation |
| Dalej<br>Zaloguj się prościej z kodem QR |             | Printen                 |
|                                          |             |                         |

 W aplikacji pojawi się komunikat "Skanuj kod QR widoczny w bankowości", aby uruchomić tę możliwość wybierz opcję SKANUJ KOD QR oraz zeskanuj kod QR wyświetlony na stronie logowania SGB24.

 Jeżeli w Twoim urządzeniu nie masz dostępu do obiektywu lub nie masz możliwości skanowania kodu QR, wybierz opcję WPROWADŹ RĘCZNIE. W bankowości internetowej widoczny jest również kod, który możesz przepisać do aplikacji, a następnie przejść Dalej.

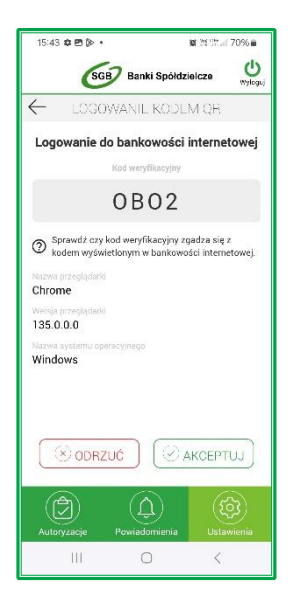

| 15:43 🖻 🌣 🐌 •             |                    | 왕 21만      |  |  |  |
|---------------------------|--------------------|------------|--|--|--|
| GGB Banki Spółdzielcze    |                    |            |  |  |  |
|                           | EUGOWANIE KODEM OR |            |  |  |  |
| Podaj PIN<br>Wprowadz PIN |                    |            |  |  |  |
| 1                         | 2                  | 3          |  |  |  |
| 4                         | 5                  | 6          |  |  |  |
| 7                         | 8                  | 9          |  |  |  |
|                           | 0                  | $\otimes$  |  |  |  |
|                           |                    |            |  |  |  |
| Autoryzacje               | Powiadomienia      | Ustawienia |  |  |  |
| 111                       | 0                  | <          |  |  |  |

6. Po poprawnym wprowadzeniu kodu QR lub kodu składającego się z 8 znaków w Tokenie SGB, pojawi się dodatkowy kod, który powinien być zgodny z kodem widocznym na ekranie logowania SGB24. Dodatkowo, zobaczysz informacje o urządzeniu, na którym się logujesz.

 Jeżeli kody są zgodne, wybierz Akceptuj, a następnie wprowadź PIN do Tokena SGB i zatwierdź przyciskiem Akceptuj.

- 1544 E O De Contra Logo Estate Spotdzielczo COGOWANIE KODEM OK Akceptacja logowania za pomocą kodu QR zakończona pomyślnie III O C
- **8.** Udało Ci się poprawnie zalogować do bankowości internetowej SGB24.